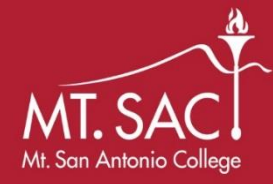

## **Completing the FAFSA**

| FAFSA.GOV                                                                                                    |                                                                                                    | Financial Aid, Scholarships, and Veterans                             |                                          |  |
|----------------------------------------------------------------------------------------------------|----------------------------------------------------------------------------------------------------|-----------------------------------------------------------------------|------------------------------------------|--|
| Students must complete the FAFSA each year. The FAFSA opens                                                     |                                                                                                    | Mt. San Antonio College                                               | Phone: 909-274-4450                      |  |
| up on <b>October 1</b> <sup>st</sup> ! Cal Grant Priority Deadline is <b>March 2</b> <sup>nd</sup> !            |                                                                                                    | 1100 N. Grand Ave                                                     | Email: financialaid@mtsac.edu            |  |
| Make s                                                                                                    | sure to complete your application as soon as possible.                                                                                                    | Walnut, CA 91789                                                      | Building: 9B, 2nd Floor                  |  |
|                                                                                                    |                                                                                                    |                                                                       |                                          |  |
|                                                                                                    | GATHER YOUR DOCUMENTS – Gather this information befor                                                                                                    | re you go to <u>FAFSA.gov</u> to com                                  | plete your FAFSA:                        |  |
|                                                                                                    | Social Security Card or Allen Registration Card  Diver's license                                                                                                    |                                                                       |                                          |  |
| 1                                                                                                    | Driver's license Endership tay returns, W-2s and other records of money earned for the specified year                                                                                                    |                                                                       |                                          |  |
| <b>.</b>                                                                                                    | <ul> <li>For the 2021-2022 FAFSA you will be using 2019 tay and</li> </ul>                                                                                                    | income information                                                    | ear                                      |  |
|                                                                                                    | □ Current bank account balances and records of investment                                                                                                    | s and untaxed income                                                  |                                          |  |
|                                                                                                    | □ If you're a dependent student, you'll also need your paren                                                                                                    | t(s)' information                                                     |                                          |  |
|                                                                                                    |                                                                                                    |                                                                       |                                          |  |
|                                                                                                    | CREATE AN FSA ID – The Federal Student Aid ID (FSA ID) is th                                                                                                    | ne username and password stu                                          | dents use to complete the FAFSA. The     |  |
| parent of a dependent student also needs an FSA ID to sign the FAFSA. (Parents with no SSN are ineligible to cr |                                                                                                    |                                                                       |                                          |  |
| 4                                                                                                    | but will be able to print and sign a signature page.) Use the                                                                                                    | e FSA ID Worksheet to keep tr                                         | ack of your answers when you set up      |  |
|                                                                                                    | your FSA ID at FSAID.eu.gov.                                                                                                    |                                                                       |                                          |  |
|                                                                                                    | FILL IT OUT – After you start your application at FAFSA.gov                                                                                                    | or on the myStudentAid mobile                                         | e app, you will complete the sections    |  |
|                                                                                                    | below:                                                                                                    |                                                                       |                                          |  |
|                                                                                                    | Student Demographics – When entering your personal information, read directions carefully and enter information accurately.                                                                                                    |                                                                       |                                          |  |
|                                                                                                    | <ul> <li>Enter your full name and birthdate as shown on your Social Security card.</li> <li>Male students must be registered with Selective Service to receive financial aid. You can register directly on the EAESA by</li> </ul> |                                                                       |                                          |  |
|                                                                                                    | checking "Register me."                                                                                                    |                                                                       |                                          |  |
|                                                                                                    | <ul> <li>Double-check your name, date of birth and Social Security number. Even one small error could cause delays.</li> </ul>                                                                                                    |                                                                       |                                          |  |
|                                                                                                    | School Selection – Select the college, university or career technology center you plan to attend. You can select up to 10 schools.                                                                                                 |                                                                       |                                          |  |
|                                                                                                    | You will also need to indicate whether you plan to live on campus, off campus or with a parent.                                                                                                    |                                                                       |                                          |  |
| 2                                                                                                    | <b>Dependency Status</b> – A list of questions will determine whether you are considered dependent or independent on the FAFSA. Dependent students will be required to provide parental information.                               |                                                                       |                                          |  |
| 5                                                                                                    | Parent Demographics – Dependent students must enter information about their legal parent(s).                                                                                                    |                                                                       |                                          |  |
|                                                                                                    | • If your parents are legally separated or divorced, list the parent you lived with the most during the last 12 months.                                                                                                    |                                                                       |                                          |  |
|                                                                                                    | • If your parents are legally separated or divorced and you lived with them equally, list the parent who provided the most                                                                                                    |                                                                       |                                          |  |
|                                                                                                    | financial support in the last 12 months.                                                                                                    |                                                                       |                                          |  |
|                                                                                                    | <ul> <li>If your divorced parent is remarried, list both your parent and step-parent.</li> </ul>                                                                                                    |                                                                       |                                          |  |
|                                                                                                    | <ul> <li>If your parents are unmarried but living together, list information for both parents.</li> <li>If your parent is undersumented, use 000,00,000 as his (her Secial Security Number)</li> </ul>                             |                                                                       |                                          |  |
|                                                                                                    | Financial Information – You can enter the specified federal income tax information manually or use the IRS Data Petrieval Tool                                                                                                    |                                                                       |                                          |  |
|                                                                                                    | (DRT). The IRS DRT allows users to securely transfer data fro                                                                                                    | m their tax return directly into                                      | the FAFSA, which is faster and easier.   |  |
|                                                                                                    | Users must have an FSA ID to access tax information.                                                                                                    |                                                                       |                                          |  |
|                                                                                                    | SIGN AND SUBMIT - Review your answers on the Summary                                                                                                    | correct any errors then enter                                         | your ESA ID to electronically sign your  |  |
|                                                                                                    | FAFSA.                                                                                                    | concet any enois, then enter                                          | your is a to electronically sign your    |  |
| Л                                                                                                    | <ul> <li>If you are considered dependent, your legal parent is also required to sign your FAFSA.</li> </ul>                                                                                                    |                                                                       |                                          |  |
| 4                                                                                                    | <ul> <li>If necessary, you or your parent can print a signature page, sign it and mail it to the address indicated.</li> </ul>                                                                                                    |                                                                       |                                          |  |
|                                                                                                    | Don't forget to click SUBMIT at the bottom of the screen.                                                                                                    |                                                                       |                                          |  |
|                                                                                                    | <ul> <li>Review your confirmation page for information about the schools you've selected and an estimate of your financial aid<br/>eligibility.</li> </ul>                                                                         |                                                                       |                                          |  |
|                                                                                                    |                                                                                                    | (D) which provides a come for                                         |                                          |  |
| 5                                                                                                    | FOLLOW UP – Watch your email for a Student Aid Report (SA                                                                                                    | (אר), which provides a copy of y<br>se sending your financial aid off | Sur FAFSA responses. Your college        |  |
| J                                                                                                    | financial aid offered to you by the college(s) you've chosen.                                                                                                    | e senaing your financial ald Off                                      | er. mis letter will contain the types of |  |

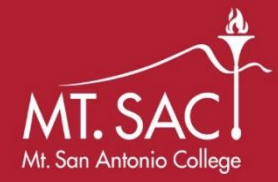

## **FSA ID Worksheet**

Keep this worksheet in a safe place and do not share your FSA ID with anyone, including school or college staff.

## FSAID.ED.GOV

The FSA (Federal Student Aid) ID is used to:

- access all of your financial aid information and application
- electronically sign any type of federal aid documents.
- The parent of a dependent student also needs an FSA ID to sign the FAFSA

Follow these quick and simple steps to create your FSA ID.

| 1                                                                                                    | <b>ENTER AN EMAIL ADDRESS</b><br>The email address must be unique to each individual. You will not be able to use the same email address for student and parent. DO NOT use high school email accounts.                                                                                               |  |  |
|----------------------------------------------------------------------------------------------------|----------------------------------------------------------------------------------------------------|--|--|
| 2                                                                                                    | <b>CREATE A USERNAME</b>                                                                                                    |  |  |
| 3                                                                                                    | CREATE A PASSWORD<br>Must be 8 — 30 characters. Avoid personal identifiers.                                                                                                    |  |  |
| 4                                                                                                    | <ol> <li>COMPLETE YOUR PROFILE</li> <li>1. Enter your social security number</li> <li>2. Enter your birthdate</li> <li>3. Enter your name exactly as it is listed on your social security card</li> <li>Social Security matches are confirmed within 1 to 3 days. Errors can cause delays.</li> </ol> |  |  |
|                                                                                                    | <b>CHALLENGE QUESTIONS &amp; ANSWERS</b><br>There are four challenge questions and answers. Select the questions from drop down menus and provide your answers below.                                                                                                    |  |  |
|                                                                                                    | 1 3                                                                                                    |  |  |
| 5                                                                                                    | 2 4                                                                                                    |  |  |
| 6                                                                                                    | <b>VERIFY YOUR EMAIL ADDRESS &amp; MOBILE PHONE NUMBER</b> FSA will send an email with a code that must be entered to verify your email address. FSA will send a text message with a code used to verify your mobile phone number. Your FSA ID is ready to use!                                       |  |  |
| *Devente with out a consist accurate women are sent and the CALD, they diverte a CALCA hyperity and the set of the |                                                                                                    |  |  |

\*Parents without a social security number cannot create an FSA ID; they'll sign the FAFSA by mailing a signature page to the Federal Student Aid Program.